- 1. Перейти по ссылке в личный кабинет: <u>https://lk-new.samgk.ru/admin/user/login</u>
- 2. Ввести Логин и Пароль, полученные у куратора и нажать кнопку Войти

| ЕДИНЫЙ<br>ЛИЧНЫЙ<br>КАБИНЕТ | ВХОД РЕГИСТРАЦИЯ ФОрма ВХОДа Логин Пароль Запомнить меня ВОЙТИ |  |
|-----------------------------|----------------------------------------------------------------|--|
|                             |                                                                |  |

- 3. На главной странице отображаются оповещения
- 4. Перейти в раздел Журнал

| Единый ЛК                                     | 🚍 Главнаа                                                                                                    | ۰  | ×       | 0     |  |  |  |  |  |  |  |  |  |
|-----------------------------------------------|----------------------------------------------------------------------------------------------------|----|---------|-------|--|--|--|--|--|--|--|--|--|
|                                               | Единый личный кабинет ГАПОУ «СГК»                                                                                                    |    |         |       |  |  |  |  |  |  |  |  |  |
|                                               | Поповещения                                                                                                    |    |         |       |  |  |  |  |  |  |  |  |  |
| 🚍 Журнал 🗡                                    |                                                                                                    |    |         |       |  |  |  |  |  |  |  |  |  |
| 🗋 Заказ справки                               | Изменение времени выдачи справок                                                                                                    |    |         |       |  |  |  |  |  |  |  |  |  |
| Зачётная книжка                               | На период с 26.04.2023 по 28.04.2023 выдача справок будет осуществляться с 15.00 до 16.00 часов.                                                                                              |    |         |       |  |  |  |  |  |  |  |  |  |
| 🛟 Служба заботы<br>—                          |                                                                                                    |    |         |       |  |  |  |  |  |  |  |  |  |
| 📕 Эл. библиотека                              | Система тех. поддержки                                                                                                    |    |         |       |  |  |  |  |  |  |  |  |  |
|                                               | Система тек. поддержки снова работает, по всем тех. неполадкам обращаться <u>скода</u> .                                                                                                    |    |         |       |  |  |  |  |  |  |  |  |  |
|                                               |                                                                                                    |    |         |       |  |  |  |  |  |  |  |  |  |
|                                               | Изменение системы.                                                                                                    |    |         |       |  |  |  |  |  |  |  |  |  |
|                                               | Произошли серьёзные изменения системы, если вы обнаружили что у вас в журнале список групп<br>пуст или не соответствует действительности - обратитесь к куратору за новыми данными для входа. |    |         |       |  |  |  |  |  |  |  |  |  |
|                                               | Так же если вы заметили, что что-то работает не корректно - сообщайте об этом в раздел "Тех.<br>поддержка".                                                                                   |    |         |       |  |  |  |  |  |  |  |  |  |
|                                               | внимание!!!                                                                                                    |    |         |       |  |  |  |  |  |  |  |  |  |
|                                               |                                                                                                    |    |         |       |  |  |  |  |  |  |  |  |  |
|                                               |                                                                                                    |    |         |       |  |  |  |  |  |  |  |  |  |
|                                               | Расписание на сегодня зд.65.2023 Расписание на завтра (91.66.3023)                                                                                                    |    |         |       |  |  |  |  |  |  |  |  |  |
|                                               |                                                                                                    |    |         |       |  |  |  |  |  |  |  |  |  |
|                                               | Занятия ещё не внесли или их нет. Занятия ещё не внесли или их нет.                                                                                                    |    |         |       |  |  |  |  |  |  |  |  |  |
|                                               |                                                                                                    |    |         |       |  |  |  |  |  |  |  |  |  |
|                                               |                                                                                                    |    |         |       |  |  |  |  |  |  |  |  |  |
|                                               |                                                                                                    |    |         |       |  |  |  |  |  |  |  |  |  |
|                                               | Copyright © 2021-2023 Команда "CTK".                                                                                                    | Be | осия: у | 0.0.3 |  |  |  |  |  |  |  |  |  |
| https://lk-new.samok.ru/journal/default/index |                                                                                                    |    |         |       |  |  |  |  |  |  |  |  |  |

5. Открыть необходимые данные в выпадающих списках.

| Единый ЛК                                                | ≡ Главн     | ая                         |               |            |                |          |            |                                                                   |    |      |       |       |       |       |       |       |          |         |           | • ×     | •          |
|----------------------------------------------------------|-------------|----------------------------|---------------|------------|----------------|----------|------------|-------------------------------------------------------------------|----|------|-------|-------|-------|-------|-------|-------|----------|---------|-----------|---------|------------|
|                                                          | Единый      | і́ личнь                   | ій кабине     | τ ΓΑΠΟ     | У «СГК»        |          |            |                                                                   |    |      |       |       |       |       |       |       |          |         |           |         |            |
|                                                          | Условные об | означения                  | Скрыть отчис  |            |                |          |            |                                                                   |    |      |       |       |       |       |       |       |          |         |           |         |            |
| Журнал                                                   | Группа      |                            | Курс обучения | Семестр    |                | ļ        | Дисциплина |                                                                   |    |      |       |       |       |       |       |       |          |         |           |         |            |
| Зачётная книжка                                          | CA-18-01    | Ŧ                          | 2 курс        | Ŧ          | 1 семестр      | еместр – |            | Дисциплина                                                        | *  |      |       |       |       |       |       |       |          |         |           |         |            |
| <ul> <li>Служба заботы</li> <li>Служба заботы</li> </ul> |             | Студе                      | нты           | 02.09 02.0 | 09 04.09 04.09 | 12.09    | 12.09      | EH.02 Дискретная математика с элементами<br>математической логики | 11 | 01.1 | 08.11 | 08.11 | 08.11 | 08.11 | 12.11 | 12.11 | 15.11 15 | 5.11 18 | 3.11 18.1 | 1 18.11 | 18         |
|                                                          |             |                            |               | 1 2        | 3 4            | 5        | 6          | EH.03 Теория вероятностей и математическая                        | 5  | 16   | 17    | 18    | 19    | 20    | 21    | 22    | 23 2     | 24 2    | 25 26     | 27      | 4          |
|                                                          | 1. Кудин    | 1. Кудинов Олег Евгеньевич |               |            |                |          |            | ОП.01 Операционные системы и среды                                |    |      |       |       |       | 5     |       |       |          |         |           |         |            |
|                                                          | 4           |                            |               |            |                |          |            | ОП.02 Архитектура аппаратных средств                              | l: |      |       |       |       |       | -     |       |          |         |           |         | •          |
|                                                          |             |                            |               |            |                |          |            | ОП.03 Информационные технологии                                   | E. |      |       |       |       |       |       |       |          |         |           |         |            |
|                                                          |             |                            |               |            |                |          |            | ОП.04 Основы алгоритмизации и программирования                    | •  |      |       |       |       |       |       |       |          |         |           |         |            |
|                                                          |             |                            |               |            |                |          |            |                                                                   |    |      |       |       |       |       |       |       |          |         |           |         |            |
|                                                          |             |                            |               |            |                |          |            |                                                                   |    |      |       |       |       |       |       |       |          |         |           |         |            |
|                                                          |             |                            |               |            |                |          |            |                                                                   |    |      |       |       |       |       |       |       |          |         |           |         |            |
|                                                          |             |                            |               |            |                |          |            |                                                                   |    |      |       |       |       |       |       |       |          |         |           |         |            |
|                                                          |             |                            |               |            |                |          |            |                                                                   |    |      |       |       |       |       |       |       |          |         |           |         |            |
|                                                          |             |                            |               |            |                |          |            |                                                                   |    |      |       |       |       |       |       |       |          |         |           |         |            |
|                                                          |             |                            |               |            |                |          |            |                                                                   |    |      |       |       |       |       |       |       |          |         |           |         |            |
|                                                          | Copyright © | 2021-2023 Ko               | оманда "СГК". |            |                |          |            |                                                                   |    |      |       |       |       |       |       |       |          |         |           | Версия  | ı: v.0.0.3 |

- 6. После того как преподаватель заполнит журнал занятий по выбранному предмету *голубым цветом* загорается окошечко, которое означает что преподаватель разместил задание на этот день.
- 7. Нажать на нужную дату и посмотреть задание на этот день.

| Единый ЛК                                                | ≡ Главная         |                            |              |       |                     |         |       |       |       |       |        |       |          |                 |                               |                                  |             |       |       |       |         |           |       |          |        |          | 1        | ××     | 0         |
|----------------------------------------------------------|-------------------|----------------------------|--------------|-------|---------------------|---------|-------|-------|-------|-------|--------|-------|----------|-----------------|-------------------------------|----------------------------------|-------------|-------|-------|-------|---------|-----------|-------|----------|--------|----------|----------|--------|-----------|
| TAITOY «CI K»                                            | Единый ли         | ичны                       | ій кабине    | ет ГА | ٩ПО                 | y «Cl   | Ъ     |       |       |       |        |       |          |                 |                               |                                  |             |       |       |       |         |           |       |          |        |          |          |        |           |
| Ě <b>L</b>                                               | Условные обозна   | чения                      | Скрыть отчис | леннь | ых студе            | ентов   |       |       |       |       |        |       |          |                 |                               |                                  |             |       |       |       |         |           |       |          |        |          |          |        |           |
| Журнал                                                   | Группа            | Группа Курс                |              |       | рс обучения Семестр |         |       | Дисци | плина |       |        |       |          |                 |                               |                                  |             |       |       |       |         |           |       |          |        |          |          |        |           |
| Зачётная книжка                                          | CA-18-01          | Ŧ                          | 2 курс       |       | *                   | 1 cem   | естр  |       | Ψ.    | оп.0  | 2 Архи | текту | ра аппар | атных с         | редств                        |                                  | Ŧ           |       |       |       |         |           |       |          |        |          |          |        |           |
| <ul> <li>Служба заботы</li> <li>Служба заботы</li> </ul> |                   | Студен                     | іты          | 05.0  | 09 05.0             | 9 05.09 | 05.09 | 10.09 | 10.09 | 10.09 | 10.09  | 11.09 | 11.09    | 1.09 11         | 1.09 12.                      | 09 12.09                         | 13.09       | 13.09 | 16.09 | 16.09 | 20.09 2 | 20.09 20. | 09 20 | 0.09 24. | 09 24. | .09 24.0 | 09 24.09 | 27.09  | 27        |
|                                                          |                   | 1                          | 2            | 3     | 4                   | 5       | 6     | 7     | 8     | 9     | 10     | 11    | 12 1     | 3 14            | 15                            | 16                               | 17          | 18    | 19    | 20 2  | . :     | 22 2      | 3 24  | 4 25     | 5 26   | 27       | 4        |        |           |
|                                                          | 1. Кудинов Оле    | 1. Кудинов Олег Евгеньевич |              |       |                     |         |       |       |       |       |        |       |          | Практи<br>конфи | ческая ра<br>гурации в<br>маш | бота №1 Ана<br>ычислитель<br>ины | ализ<br>ной |       | 5     |       |         |           |       |          |        |          |          |        |           |
|                                                          |                   |                            |              |       |                     |         |       |       |       |       |        |       |          |                 |                               |                                  |             |       |       |       |         |           |       |          |        |          |          |        |           |
|                                                          |                   |                            |              |       |                     |         |       |       |       |       |        |       |          |                 |                               |                                  |             |       |       |       |         |           |       |          |        |          |          |        |           |
|                                                          |                   |                            |              |       |                     |         |       |       |       |       |        |       |          |                 |                               |                                  |             |       |       |       |         |           |       |          |        |          |          |        |           |
|                                                          | Copyright © 2021- | 2023 Ko                    | манда "СГК". |       |                     |         |       |       |       |       |        |       |          |                 |                               |                                  |             |       |       |       |         |           |       |          |        |          |          | Версия | : v.0.0.3 |

8. Перейти в раздел Заказ справок и заполнив необходимые поля, вы можете заказать справки: для военкомата, о стипендии, с места учебы, о постановке на полное гос. обеспечение, для общежития.

| Единый ЛК                                                                                                    | ≡ Главная                 |                                                                                                    |                                         |  | <u>ه</u> × | • |  |  |  |  |  |  |  |  |
|----------------------------------------------------------------------------------------------------|---------------------------|----------------------------------------------------------------------------------------------------|-----------------------------------------|--|------------|---|--|--|--|--|--|--|--|--|
| ПАПОУ «СГК»     Курнал     Заказ справии     Заказ справии     Заказ справии     Заказ справии     Заказ справии     Заказ справии | Единый личный кабинет ГАП | ПОУ «СГК»<br>МФЦ СГК<br>Время изготовления справки - 3 рабочих дня с момента заказа.<br>Забрать готовую справку можно в МФЦ СГК при предъявлении                                                                                                   |                                         |  |            |   |  |  |  |  |  |  |  |  |
| Эл. библиотека                                                                                                    |                           | Студенческого билета.<br>График работа:<br>Понедельник: 80 00 15 00<br>Вторинк: 00 00 до 15 30<br>Среда: 8:00 до 15 00<br>Четвер: 100 до 16 30<br>Патинца: 8:00 до 14 00<br>Суббота, восфесенье - выходной<br>Заказать справку<br>Заказать свытико | у из приказа Заверенная копия документа |  |            |   |  |  |  |  |  |  |  |  |
|                                                                                                    |                           | Введите данные о себе                                                                                                    | Выберите тип справки                    |  |            |   |  |  |  |  |  |  |  |  |
|                                                                                                    |                           | ΦΝΟ                                                                                                    | Не выбрано                              |  |            |   |  |  |  |  |  |  |  |  |
|                                                                                                    |                           | Выберите группу                                                                                                    | Количество                              |  |            |   |  |  |  |  |  |  |  |  |
|                                                                                                    |                           | Не выбрано                                                                                                    | 1                                       |  |            |   |  |  |  |  |  |  |  |  |
|                                                                                                    |                           | Период                                                                                                    |                                         |  |            |   |  |  |  |  |  |  |  |  |
|                                                                                                    |                           | Период                                                                                                    |                                         |  |            |   |  |  |  |  |  |  |  |  |
|                                                                                                    |                           | 3                                                                                                    |                                         |  |            |   |  |  |  |  |  |  |  |  |

9. В раздел Зачетная книжка отображаются данные по промежуточной и итоговой аттестации за прошедший период.

| Единый ЛК                                                  | ≡ Главная                                 |                                                   |                                                                                  |                                   |                                                                      |                                 |                          |                                 |     |                                                                                                    |                                             |                    |                          |                                           |                                                                                  |   |  |  |  | ۰  | ×     | ŀ     |
|------------------------------------------------------------|-------------------------------------------|---------------------------------------------------|----------------------------------------------------------------------------------|-----------------------------------|----------------------------------------------------------------------|---------------------------------|--------------------------|---------------------------------|-----|----------------------------------------------------------------------------------------------------|---------------------------------------------|--------------------|--------------------------|-------------------------------------------|----------------------------------------------------------------------------------|---|--|--|--|----|-------|-------|
|                                                            | Единый личный кабинет Г                   | диный личный кабинет ГАПОУ «СГК»                  |                                                                                  |                                   |                                                                      |                                 |                          |                                 |     |                                                                                                    |                                             |                    |                          |                                           |                                                                                  |   |  |  |  |    |       |       |
| <ul> <li>Журнал</li> <li>Заказ справии</li> </ul>          | Р имание! Зачётная книжка обновляется каз | кдые 5 часов.                                     |                                                                                  |                                   |                                                                      |                                 |                          |                                 |     |                                                                                                    |                                             |                    |                          |                                           |                                                                                  |   |  |  |  |    |       |       |
| <ul> <li>Зачётная книжка</li> <li>Служба заботы</li> </ul> | □                                         | - + 9                                             | - + 90% * 52 b) 6                                                                |                                   |                                                                      |                                 |                          |                                 |     |                                                                                                    |                                             |                    |                          | 8 0                                       | R                                                                                | > |  |  |  |    |       |       |
| 📒 Эл. библиотека                                           |                                           | 2 курс                                            |                                                                                  | Метан                             |                                                                      |                                 |                          |                                 |     |                                                                                                    |                                             |                    |                          |                                           |                                                                                  |   |  |  |  |    |       |       |
|                                                            |                                           | Ne Hamer<br>nén npo<br>Jacob Barrowski            | Результаты про<br>конанно учебных<br>метов, курсов<br>плян (модулей)<br>абот го. | Общее<br>коз-во<br>час.<br>/д.ед. | куточной агтестация<br>1400 Дата<br>26. Оценка сдати<br>26. Экзанена | дата<br>дата<br>сдати<br>жымена | пи (экламены)<br>подпясь | ФИО<br>преподавателя            | z z | Результаты про<br>наименование учобных<br>преднятов, курсов<br>дисципани (модулей)                              | Омежут<br>Общее<br>кол-во<br>чыс.<br>/л.ел. | очной ат<br>Оценка | дата<br>сдатия<br>зачета | (зачеты)<br>Подпись                       | ФИО<br>преподавателя                                                             |   |  |  |  |    |       |       |
|                                                            |                                           | <ol> <li>проектирован<br/>инфраструкту</li> </ol> | no cerenoli<br>pu                                                                | 6                                 | 4                                                                    | 28.12.2022                      | Esseen B.A.              | Елисов Виталий<br>Александрович | 2   | Астрономен<br>Родная литоратура<br>Филическая культура                                                          | 36<br>117<br>20                             | 5<br>5<br>4        | 11.11.2022               | Kacentna E.H.<br>Canona II.A.<br>Camprona | Киселёна Елена<br>Игоренна<br>Окола Полина<br>Алексеенна<br>Смирнова<br>Вероника |   |  |  |  |    |       |       |
|                                                            |                                           |                                                   |                                                                                  |                                   |                                                                      |                                 |                          |                                 | 4   | (К1) Комплютерные сети<br>(К1) Организации, проязделы<br>построения и функциясы проязделя<br>комплютерных сетей | 81                                          | 4                  | 08.11.2022               | Enncoa B.A.                               | Владиславовна<br>Елисон Виталий<br>Аликсандрович<br>Гребния Николай<br>Николаенч |   |  |  |  |    |       |       |
|                                                            |                                           |                                                   |                                                                                  |                                   |                                                                      |                                 |                          |                                 | 7   | Учебная прастика<br>Проязводственная прастика                                                                   | 72                                          | 4                  | 25.11.2022<br>23.12.2022 | Юрина В.А.<br>Юрина В.А.                  | Юрина Валерия<br>Алексеенна<br>Юрина Валерия<br>Алексеенна                       |   |  |  |  |    |       |       |
|                                                            |                                           | 5                                                 |                                                                                  |                                   |                                                                      |                                 |                          |                                 |     |                                                                                                    |                                             | Заместите          | њ руководите             | SN                                        | (00,0005)<br>6                                                                   |   |  |  |  |    |       |       |
|                                                            |                                           |                                                   |                                                                                  |                                   |                                                                      |                                 |                          |                                 |     |                                                                                                    |                                             |                    |                          |                                           |                                                                                  |   |  |  |  |    |       |       |
|                                                            |                                           |                                                   |                                                                                  |                                   |                                                                      |                                 |                          |                                 |     |                                                                                                    |                                             |                    |                          |                                           |                                                                                  |   |  |  |  |    |       |       |
| http://k-newsamokni/tashatki/viawatud                      | Copyright © 2021-2023 Команда "СГК".      |                                                   |                                                                                  |                                   |                                                                      |                                 |                          |                                 |     |                                                                                                    |                                             |                    |                          |                                           |                                                                                  |   |  |  |  | Be | рсия: | v.0.0 |

10. В разделе Служба заботы можно оставить заявку по повду технических неполадок

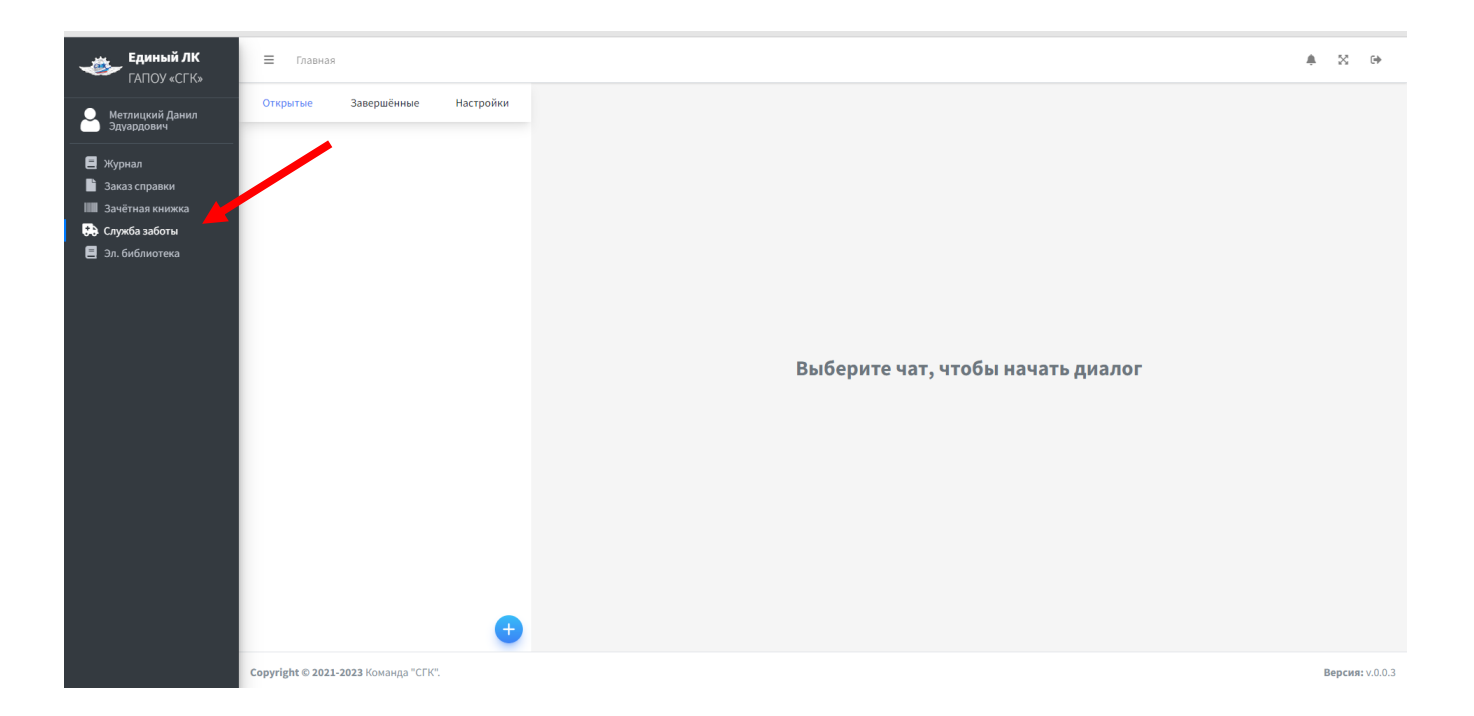